# **Part 3: Editing Questions**

- 1. Go to the Questions tab
- Click on the title of the question to view it.
- Click on Create New Revision/Edit to be able to edit the question text.

| Click on question to view | ID/Rev 🔿 |
|---------------------------|----------|
| Adult Stem Cells          | 134/2    |

Figure 3

e fulminant hepatitis B infection, likely to require hospitalization.

nic active hepatitis B infection with increased risk of cirrhosis.

early incubation period after hepatitis B infection, prior to development of symptoms.

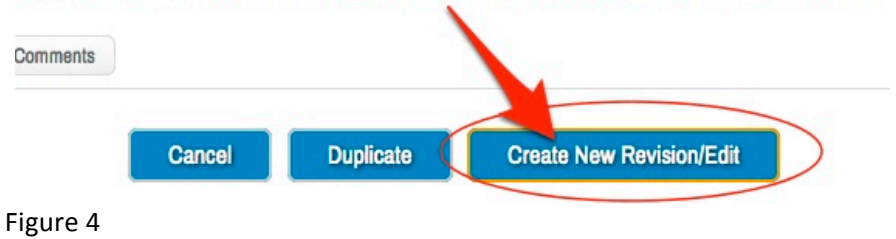

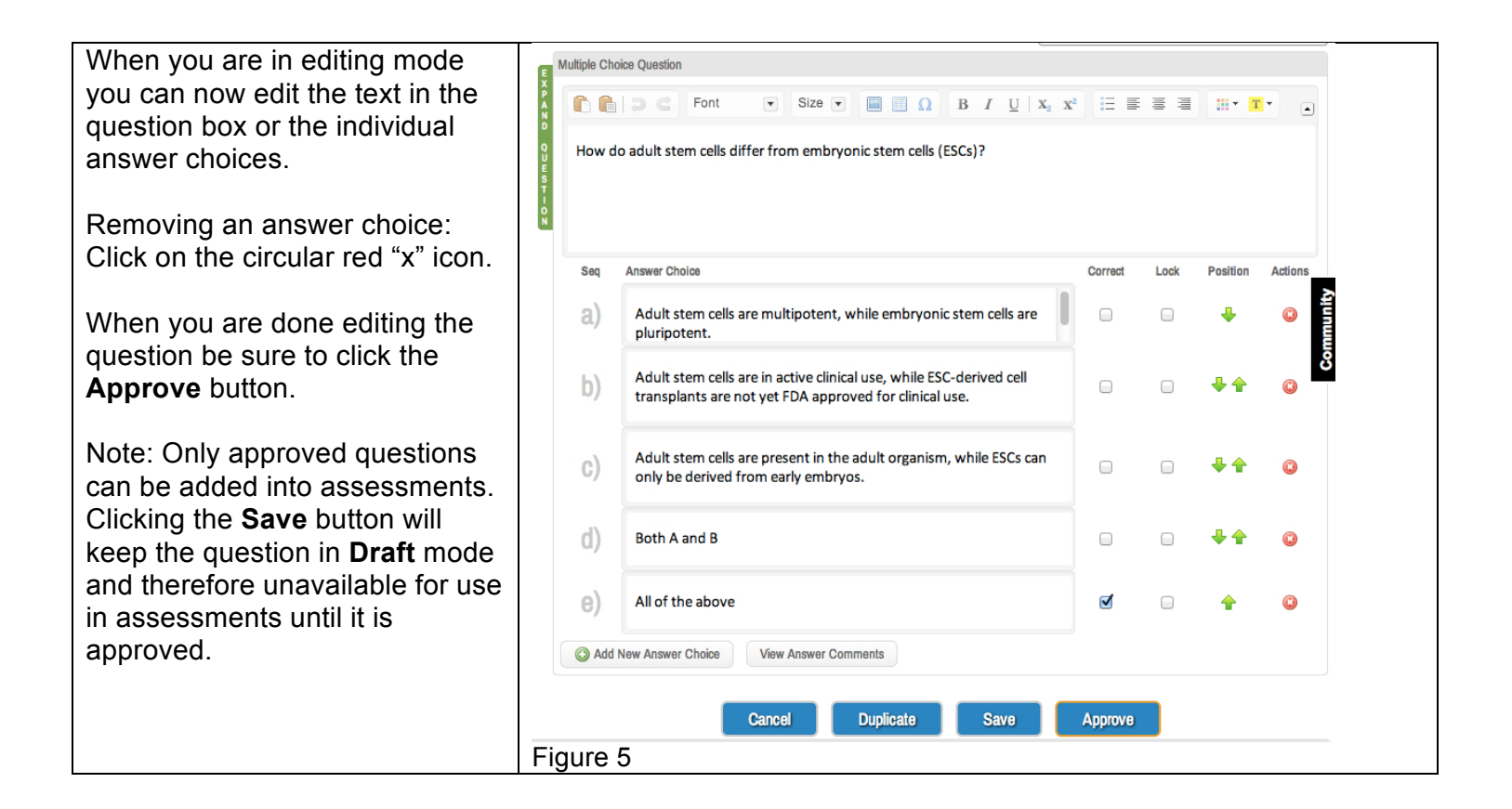

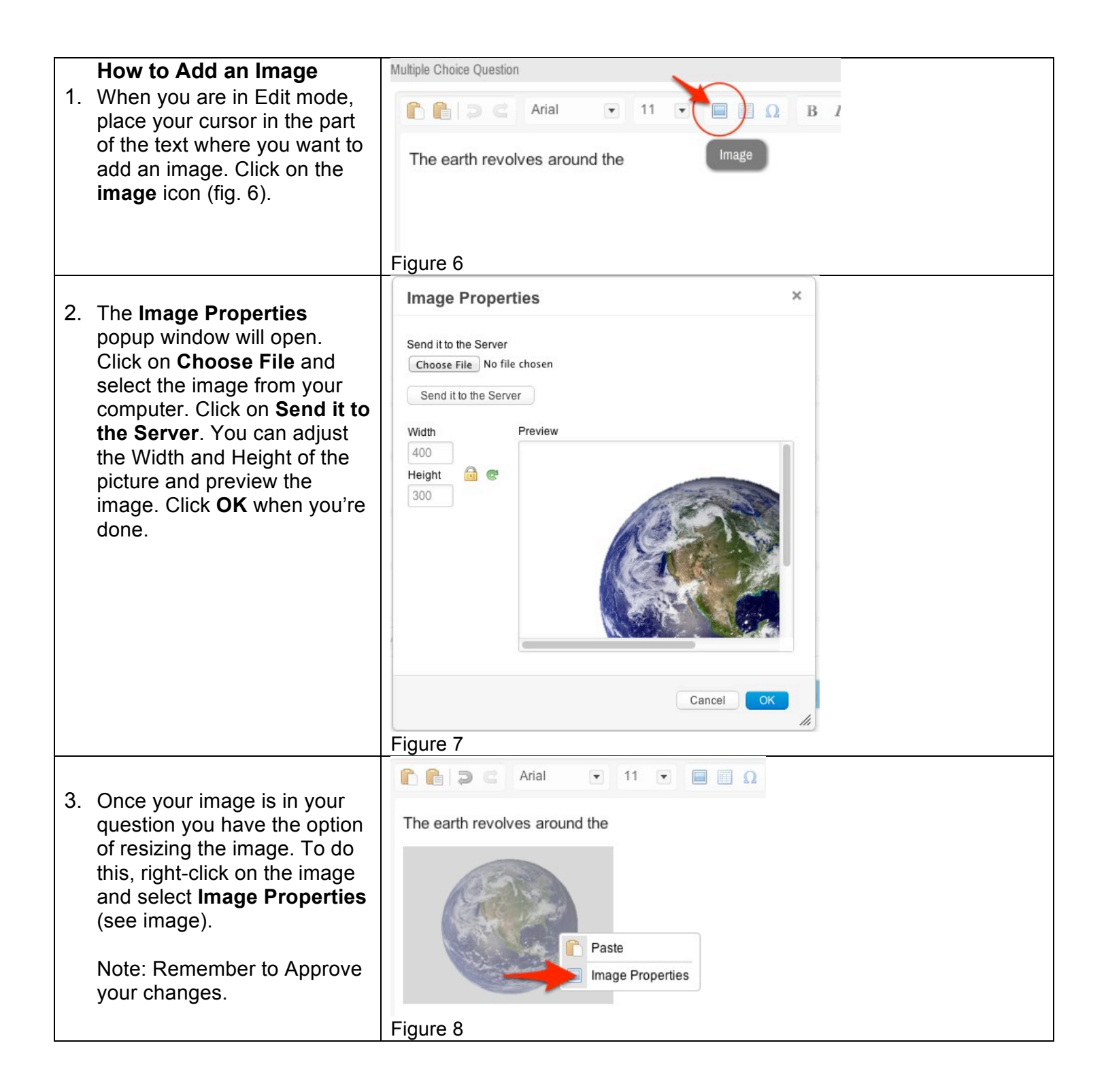

| 1. | How to Assign a Category<br>You can assign<br>multiplecategories to your<br>question. Go to your question<br>and click on the Add<br>Category button (see<br>image).                                                                                                    | ID: 2319 Rev 2; Creator: Rock, Jason<br>Title: Earth<br>Folder: Change Folder *<br>Z-TEST Folder<br>Group:<br>Status: Draft<br>Categories *<br>Add Category<br>Figure 9 | Multiple Choice | Question       Question       C     Arial       h revolves around to | .▼<br>the   |
|----|----------------------------------------------------------------------------------------------------|----------------------------------------------------------------------------------------------------|-----------------|----------------------------------------------------------------------|-------------|
| 2. | In the pop-up window select<br>the categories on the left that<br>you want to assign to the<br>question by clicking on the<br>green plus symbol (fig. 10).<br>You will see a list of the<br>assigned categories on the<br>right hand side. You can<br>remove categories by clicking<br>on the red X icon.<br>Once you are done assigning<br>categories click <b>Done</b> . | Add Categories to Question                                                                                                    |                 | Assigned Categories<br>Anatomy/Histopathology<br>Cell Physiology     | ي<br>ن<br>ن |
| 3. | Categories assigned to the<br>question will now show up in<br>the <b>Categories</b> window (see<br>image).<br>You can always add more or<br>remove existing categories<br>by clicking on the <b>Add</b><br><b>Category</b> button.                                                                                                    | Categories<br>Add Category (3)<br>UCLA Block 1<br>Carlisle<br>Health care delivery<br>Figure 11                                                                         |                 |                                                                      |             |

|    | How to Group Questions       | ID: 2319 Re | ev 2; Creator: Rock, Ja | son      |         | Multiple Choice Question |
|----|------------------------------|-------------|-------------------------|----------|---------|--------------------------|
| 1. | You can group guestions so   | Title:      | Earth                   |          |         | E X                      |
|    | that they will stay together | 1 10.00     | Curri                   |          |         | A Black                  |
|    | even when the assessment is  | Folder:     | Change Folder           | *        |         | N D                      |
|    | set to randomize the         |             | Z-TEST Folder           |          |         | 9 The earth revelu       |
|    | sequence of questions        | Group:      | Set A                   |          |         | i ne earth revolv        |
|    |                              | Status:     | Approved                |          |         | S                        |
|    | To assign a question to a    |             | 10                      |          |         | 1 Alton                  |
|    | roup go to your question     | Figure      | 12                      |          |         |                          |
|    | group go to your question    |             |                         |          |         |                          |
|    | and enter Edit mode. Type a  |             |                         |          |         |                          |
|    | name for your group in the   |             |                         |          |         |                          |
|    | Group field. Use the same    |             |                         |          |         |                          |
|    | group name for all the       |             |                         |          |         |                          |
|    | questions in that group.     |             |                         |          |         |                          |
|    | Make sure to approve all of  |             |                         |          |         |                          |
|    | your changes.                | _           |                         |          |         |                          |
| 2. | The Groups are displayed in  | Type        | Waight o                | Status   | Group o |                          |
|    | a column when viewing the    | M/C         | 1                       | Approved | Set A   |                          |
|    | questions (fig 13).          | M/C         | 1                       | Approved | Set A   |                          |
|    |                              | M/C         | 1                       | Approved | Set A   |                          |
|    |                              | M/C         | 1                       | Approved | Set A   |                          |
|    |                              | M/C         | 1                       | Approved | Set A   |                          |
|    |                              | M/C         | 1                       | Approved | Set B   |                          |
|    |                              | M/C         | 1                       | Approved | Set B   |                          |
|    |                              | M/C         | 1                       | Approved | Set B   |                          |
|    |                              | M/C         | 1                       | Approved | Set B   |                          |
|    |                              | M/C         | 1                       | Approved | Set C   |                          |
|    |                              | M/C         | 1                       | Approved | Set C   |                          |
|    |                              | M/C         | 1                       | Approved | Set C   |                          |
|    |                              | M/C         | 1                       | Approved |         |                          |
|    |                              | M/C         | 1                       | Approved |         |                          |
|    |                              | Figure      | 13                      | Арротов  |         |                          |
|    |                              | Figure      | 10                      |          |         |                          |

| 1. | Create a Matching<br>Question<br>To create a matching<br>question, go to the Questions<br>section and click on the<br>Create FITB/Matching<br>button.                                                                          | Questions ID<br>Create M/C Create T/F Create Essay Create FITB/Matching<br>Figure 14                                                                                                    |
|----|----------------------------------------------------------------------------------------------------|----------------------------------------------------------------------------------------------------|
| 2. | Create a table with two columns and up to 5 rows.                                                                                                    | Image: Size in the second second |
|    | In the left column put the first<br>set of items beginning with a<br>capital A to E. In the right<br>column, click <b>Add New</b><br><b>Blank</b> and provide the text<br>items that will be matched<br>with the first column. | Show which waves or sounds best match the following cardiac events.         A. P wave       1         B. S1       2         Mitral and tricuspid closure         C. S2       3         Atrial contraction         D. QRS       4         Aortic and pulmonic valve closure         E. T wave       5         Ventricular relaxation                                                                                                    |
|    | In the answer section below<br>add the letters in each row<br>that represent the correct<br>order for the table.                                                                                                    | 2 B<br>3 A<br>4 C<br>5 E<br>Cancel Duplicate Save Approve                                                                                                    |
|    |                                                                                                    | Figure 15                                                                                                    |

# Part 4: Creating an Assessment

Once you have added questions to the bank, you need to create the assessment.

- 1. Click on the **Assessments** tab.
- 2. Click Create New Assessment.

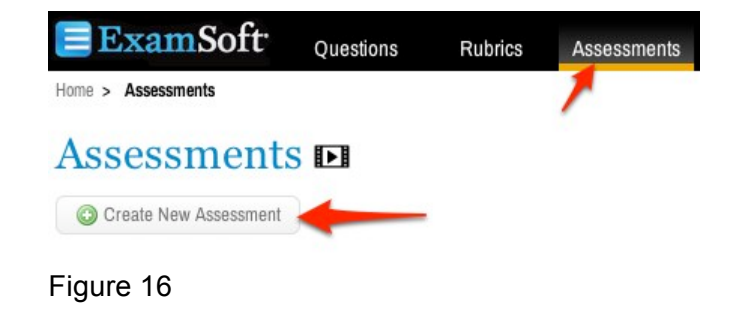

| <b>Title:</b> create a title for the assessment<br><b>Creator:</b> choose the name of the perso<br>in to the system.<br><b>Folder:</b> Select the folder where you wa                                                                                                    | on creating the assessment. It default<br>ant the assessment to be                                                                                                    | s to the user that is logged                                                                                                    |
|----------------------------------------------------------------------------------------------------|----------------------------------------------------------------------------------------------------|----------------------------------------------------------------------------------------------------|
| Blueprint<br>Gives a category breakdown of what the<br>Pre-Assessment Notices<br>This is a place to provide instructions to                                                                                                    | ne assessment consists of.<br>o students.                                                                                                    |                                                                                                    |
| For Weekly Assessments                                                                                                    | For Final Exams                                                                                                    |                                                                                                    |
| <b>Scoring</b><br>Select Default weights if all questions<br>will be worth one point. Select<br>Custom if there will questions worth<br>more than one point (ie. Essay<br>question to be worth 5 points or a<br>Multiple Choice question worth 2<br>points, etc.).                                                                                                    | <b>Scoring</b><br>Select Default weights if all<br>questions will be worth one point.<br>Select Custom if there will questions<br>worth more than one point (ie. Essay<br>question to be worth 5 points or a<br>Multiple Choice question worth 2<br>points, etc.).                                                                            | Create New Assessment  D: 225 Posts: 0  Title: Creator: Rock, Jason Folder: Select Folder *  Blueprint * None of the questions selected have been assigned to a category.                                                                                                    |
| Check Percentage and or Raw Score<br>so that students can see the score<br>immediately after completing the<br>assessment.                                                                                                    |                                                                                                    | Pre-Assessment Notices 📩                                                                                                    |
| <ul> <li>Security Options</li> <li>Secure: check if you want<br/>assessment to be delivered in secure<br/>mode.</li> <li>Secure mode, users will have no<br/>access to anything outside ExamSoft,<br/>but students can immediately review<br/>each question.</li> <li>Non Secure assessment the user<br/>has access to the rest of their<br/>computer but they will not be able to<br/>review each question and see the<br/>correct answer.</li> <li>Randomize: uncheck.</li> </ul> | Security Options<br>Secure: check<br>Randomize: check<br>Note: Question groups will stay<br>together in a randomized exam. It is<br>important to note that the order in<br>which the questions in a group<br>appear within ExamSoft will be the<br>same order that will be seen when<br>the user takes the assessment.<br>Time Limit: uncheck | Maximum Points       0.00       points            ● Default weights<br>● Assign eventy to all<br>● Assign proportionally<br>○ Custom<br>Display Scores on Exit<br>● Percentage<br>■ Raw Score               Display Scores on Exit<br>● Percentage<br>Raw Score               Secure<br>Randomize Sequence<br>Universal Resume Code 52E389               Options to Enable                Spell Check<br>Suspend<br>Missing Answer Reminder<br>Text Highlighting           Show 5 Min Alarm<br>iPad |
| <b>Time Limit</b> is optional. If checked, must provide duration                                                                                                    |                                                                                                    | Browse     Upload       No attachments have been applied to this assessment.       Font Override *       Question Stem       Answer Choices       - \$ - \$ - \$       Figure 17                                                                                                    |

# **Options to Enable**

Check **Suspend** (this option is available only for non-secure). This allows students to save and exit out of the assessment and resume it at a later time.

Check Calculator

## Check Missing Answer Reminders

This enables the user to see prompts that they missed answering a question.

#### Check Text Highlighting

This enables the user to highlight portions of the question.

#### **Essay Questions**

For assessments with essay questions, the following should be checked: **spell check**, **cut**, **copy**, **and paste**, **find and replace**.

#### Attachments

This is where you can attach any lab values, formula sheets, or any other files that students should be able to access.

#### Font Override

Set the font for Arial with the default point size for both the question stem and the answer choice.

Click Save.

 Click on the button Add Questions to Assessment when you are ready to add questions.

## Create New Assessment D

|               | U                                                                                                    | C Q                                                 | uestions                                                                                        |                                                                                                    |
|---------------|----------------------------------------------------------------------------------------------------|-----------------------------------------------------|-------------------------------------------------------------------------------------------------|----------------------------------------------------------------------------------------------------|
| Title:        | *                                                                                                    |                                                     |                                                                                                 | Add Questions to Assessment                                                                                       |
| Creator:      | Rock, Jason \$                                                                                                    | ND                                                  | State 🚬                                                                                         |                                                                                                    |
| Folder:       | Select Folder *                                                                                                    | 9 U                                                 | 01010 . 7.                                                                                      |                                                                                                    |
| Blueprint 素   |                                                                                                    | ST                                                  | Previous Next                                                                                   | Show: 10   25   50   100   250                                                                                    |
| None of the c | nuestions selected have been assigned to a                                                                                                    | O N                                                 | Order Question Title                                                                            | ID/Rev o Creator o                                                                                                |
| category.     |                                                                                                    |                                                     | No matching records found                                                                       |                                                                                                    |
|               |                                                                                                    |                                                     | Reorder                                                                                         |                                                                                                    |
| Pre-Assessm   | ent Notices 🚖                                                                                                    |                                                     | Previous Next 0 Results                                                                         | Show: 10   25   50   100   250                                                                                    |
| O Add C       | ustom Notice OR Select Template                                                                                                    | •                                                   |                                                                                                 |                                                                                                    |
| igure         | 18                                                                                                    |                                                     |                                                                                                 |                                                                                                    |
|               | 18<br>o to Profession                                                                                                    | 38                                                  | D Question Title                                                                                | iD/Rev o Last Editor o Statu                                                                                      |
|               | 18<br>o to Profession<br>LA Block 1                                                                                                    | 2<br>38<br>0                                        | D Question Title                                                                                | ID/Rev o Last Editor o Statu                                                                                      |
|               | 18<br>o to Profession<br>LA Block 1<br>Load error! (error)                                                                                              | 2<br>38<br>0<br>undefine                            | Question Title<br>Loading<br>O Currently Selected 0 1                                           | ID/Rev o Last Editor o Statu<br>Fotal Questions in Assessment                                                     |
|               | 18<br>to to Profession<br>LA Block 1<br>Load errorl (error)<br>LA Block 2                                                                               | 2<br>38<br>0<br>undefine<br>0                       | Question Title<br>Loading<br>Currently Selected 0 T                                             | ID/Rev o Last Editor o Statu<br>Fotal Questions in Assessment                                                     |
|               | 18<br>o to Profession<br>LA Block 1<br>Load errort (error)<br>LA Block 2<br>Load errort (error)                                                         | 38<br>0<br>undefine<br>0<br>undefine                | Question Title     Loading     O Currently Selected 0 1     Add Selected to A                   | ID/Rev o Last Editor o Statu<br>Fotal Questions in Assessment<br>SSESSMENT                                        |
|               | 18<br>o to Profession<br>LA Block 1<br>Load errort (error)<br>LA Block 2<br>Load errort (error)<br>LA Block 3                                           | 2<br>38<br>0<br>undefine<br>0<br>undefine<br>0      | Question Title     Loading     O Currently Selected 0 1     Add Selected to A     Previous Next | ID/Rev o Last Editor o Statu<br>Total Questions in Assessment<br>SSESSMENT<br>Show: 10   25   50   100            |
|               | 18<br>o to Profession<br>LA Block 1<br>Load errorl (error)<br>LA Block 2<br>Load errorl (error)<br>LA Block 3<br>LA Block 4                             | 2<br>38<br>0<br>undefine<br>0<br>undefine<br>0<br>0 | Question Title     Loading     O Currently Selected 0 1     Add Selected to A     Previous Next | ID/Rev o Last Editor o Statu<br>Fotal Questions in Assessment<br>SSESSMENT<br>Show: 10   25   50   100            |
|               | 18<br>o to Profession<br>LA Block 1<br>Load errorl (error)<br>LA Block 2<br>Load errorl (error)<br>LA Block 3<br>LA Block 4<br>LA Block 5               | 2<br>38<br>0<br>undefine<br>0<br>0<br>0<br>0<br>0   | Question Title     Loading     O Currently Selected 0 T     Add Selected to A     Previous Next | ID/Rev o Last Editor o Statu<br>Fotal Questions in Assessment<br>Ssessment<br>Show: 10   25   50   100  <br>Close |
|               | 18<br>o to Profession<br>LA Block 1<br>Load errorl (error)<br>LA Block 2<br>Load errorl (error)<br>LA Block 3<br>LA Block 4<br>LA Block 5<br>LA Block 6 | 2<br>38<br>0<br>undefine<br>0<br>0<br>0<br>0<br>0   | Question Title Loading     O Currently Selected 0 T     Add Selected to A     Previous Next     | ID/Rev o Last Editor o Stat<br>Fotal Questions in Assessment<br>Steessment<br>Show: 10   25   50   100<br>Close   |

- 4. Navigate to the folder in question bank where your questions are located. Select your questions.
- 5. Click on Add Selected to Assessment and then click on Close.
- Changes to the question are reflected in the bank. You will need to refresh that question in the assessment (or else it will continue to use the previous version of the question).
- 7. Click on the red x icon to remove questions from an assessment.